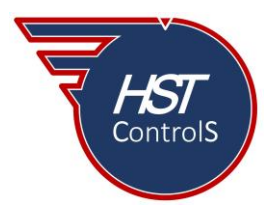

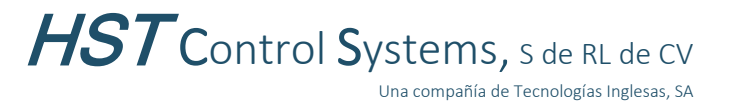

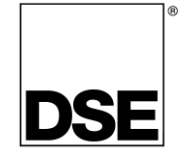

Boletín técnico 024

## VISUALIZACIÓN DE LOS VALORES DE OPERACIÓN DE LOS CARGADORES DE BATERÍAS (CB) Y REGULADORES DE VOLTAJE (AVR) EN LA SECCIÓN SCADA DEL PROGRAMA CONFIGURATION SUITE DE DSE

Como se vio en los boletines técnicos BT\_007 (Visualización de parámetros de un cargador de baterías en la pantalla de los módulos DSE) y BT\_009 (Visualización de parámetros de un AVR en la pantalla de los módulos DSE), ambos disponibles en nuestra página web y redes sociales, este boletín muestra cómo visualizar los parámetros de operación de los cargadores de baterías y reguladores de voltaje, así como el ajuste de estos en el programa *Configuration Suite* (sección SCADA), cuando un módulo DSE compatible está conectado a una PC mediante un cable USB.

Es recomendable verificar que el programa *Configuration Suite* de DSE cuenta con la última versión, de no ser así actualizarlo.

En caso de requerir más información, favor de referirse a los manuales de operador y de configuración de los cargadores de baterías compatibles y de los reguladores de voltaje de DSE, disponibles en la página: <u>www.deepseaelectronics.com</u>

## Visualización de parámetros de operación de un CB.

Es importante que el cargador de baterías esté correctamente configurado y conectado al módulo de control (ver boletín técnico 007 para más información y modelos de módulos compatibles).

Conectar el módulo de control a una PC mediante un cable USB (A-B). Abrir el programa *Configuration Suite* de DSE y leer módulo. Activar la sección *"SCADA"* (a), desplazarse a la sección *"Expansion"* (b), desplazarse a la subsección *"Battery Chargers"* (c), seleccionar el *"DSENet"* correspondiente al del cargador de baterías a monitorear (d).

| Deep Sea Electronics Configuration Suite [8610 MKII Configuration Suite ]                                                                                                    | ration from module ID 6720A985FF via USB connection]                                                                        |   |
|----------------------------------------------------------------------------------------------------|----------------------------------------------------------------------------------------------------|---|
| File Tools Help                                                                                                    |                                                                                                    |   |
| 🎦 📲 🛃 📑 🐺 🛡 Connect via USB connection                                                                                                    | 👻 📓 🖄 🖂 Alarmin Display Volts as: PhPh 🔹 Display Temperature in: ℃ 👻 Display Pressure in: PSI 👒 8610 MKII v7.0 [6720a985ff] | - |
| Previous 🖝 Next 🗢                                                                                                    | S Back S Forward                                                                                                    |   |
| 8610 MKII Configuration v7.0 🌲                                                                                                    | Pattern Charger                                                                                                    |   |
| 8610 MKI Configuration                                                                                                    | battery chargers                                                                                                    |   |
| Module                                                                                                    | DSENet ID 0                                                                                                    |   |
| Application                                                                                                    | DEENd ID 1                                                                                                    |   |
| H Inputs                                                                                                    | DSERVERIOT                                                                                                    |   |
| E Computs                                                                                                    | DSENet ID 2                                                                                                    |   |
| E Generator                                                                                                    | DEENet ID 2                                                                                                    |   |
| FI Engine                                                                                                    | USENer ID 3                                                                                                    |   |
| Communications                                                                                                    |                                                                                                    |   |
| Scheduler                                                                                                    |                                                                                                    |   |
| Maintenance Alarm                                                                                                    |                                                                                                    |   |
| Configurable CAN Instrumentati                                                                                                    |                                                                                                    |   |
| Alternative Configurations                                                                                                    |                                                                                                    |   |
| Expansion                                                                                                    |                                                                                                    |   |
| E Advanced                                                                                                    |                                                                                                    |   |
| Esto Modes<br>Control<br>Experime<br>Experime<br>2 133 host Nodes<br>2 133 host Nodes<br>2 133 host Nodes<br>2 133 host Nodes<br>2 133 host Nodes<br>2 135 Celly Modes<br>2 135 Celly Mode |                                                                                                    |   |
| DESket 0 1     Desket 0 1     Sattery Charger     Alams     Instrumental     Module     DESket 10 2     USs connection - module 10 672049     USs connection - module 10 672049                                                                                                    | F User Admin                                                                                                    |   |

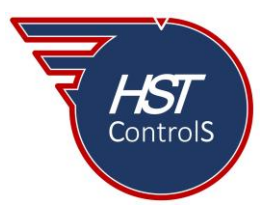

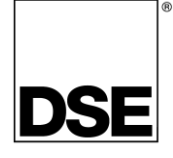

Seleccionar el "DSENet ID" (e), se desplegará la ventana donde se indica si la conexión con el cargador de baterías está correcta, seleccionar la subsección "Battery Charger" (f) para desplegar los parámetros a visualizar.

| Deep Sea Electronics Configuration Suite [8610 MKII Configu | iration from module ID 6720A985FF via USB connection]                                                                          |
|-------------------------------------------------------------|----------------------------------------------------------------------------------------------------|
| ile Tools Help                                              |                                                                                                    |
| 🗅 📲 🛃 🐨 🐺 😨 Connect via USB connection                      | ▼ 10 1/2 × Alarm* Display Volts as: PhPh * Display Temperature in: *C * Display Pressure in: PSI * 8610 MKII v7.0 [6720a985ff] |
|                                                             |                                                                                                    |
| Previous 🖝 Next 💎                                           | Sec arc                                                                                                    |
| 10 MKII Configuration v7.0 😤                                | DSENet ID 1                                                                                                    |
| 8610 MKII Configuration                                     |                                                                                                    |
| Module                                                      | Communications                                                                                                    |
| Application                                                 |                                                                                                    |
| Inputs                                                      | Communications OK                                                                                                    |
| Outputs                                                     |                                                                                                    |
| H Timers                                                    |                                                                                                    |
|                                                             |                                                                                                    |
| E Communications                                            |                                                                                                    |
| E Scheduler                                                 |                                                                                                    |
| Maintenance Alarm                                           |                                                                                                    |
| Configurable CAN Instrumentati                              |                                                                                                    |
| Alternative Configurations                                  |                                                                                                    |
| Expansion                                                   |                                                                                                    |
| Advanced                                                    |                                                                                                    |
|                                                             |                                                                                                    |
|                                                             |                                                                                                    |
|                                                             |                                                                                                    |
| 10 MKII Scada v7.0                                          |                                                                                                    |
| Control                                                     |                                                                                                    |
| Alarms                                                      |                                                                                                    |
| Expansion                                                   |                                                                                                    |
| 2130 Input Modules                                          |                                                                                                    |
| 2131 Input Modules                                          |                                                                                                    |
| E 2153 Input Modules                                        |                                                                                                    |
| 2152 Output Modules                                         |                                                                                                    |
| El 2548 Annunciator Module                                  |                                                                                                    |
| El Battery Chargers                                         |                                                                                                    |
| DSENet ID 0                                                 |                                                                                                    |
| DSENet ID 1                                                 |                                                                                                    |
| Battery Charger                                             |                                                                                                    |
| Alarms                                                      |                                                                                                    |
| Instrumentati                                               |                                                                                                    |
| Module                                                      |                                                                                                    |
| DSENet ID 2                                                 |                                                                                                    |
| ······································                      |                                                                                                    |
| USB connection - module ID 6720A985FF                       | F User: Admin                                                                                                    |

La subsección *"Alarms"* (g), nos desplegará las alarmas de paro *"Shutdown Alarms"* (h) y las alarmas de advertencia *"Warning Alarms"* (i) que se encuentren activas en el cargador de baterías.

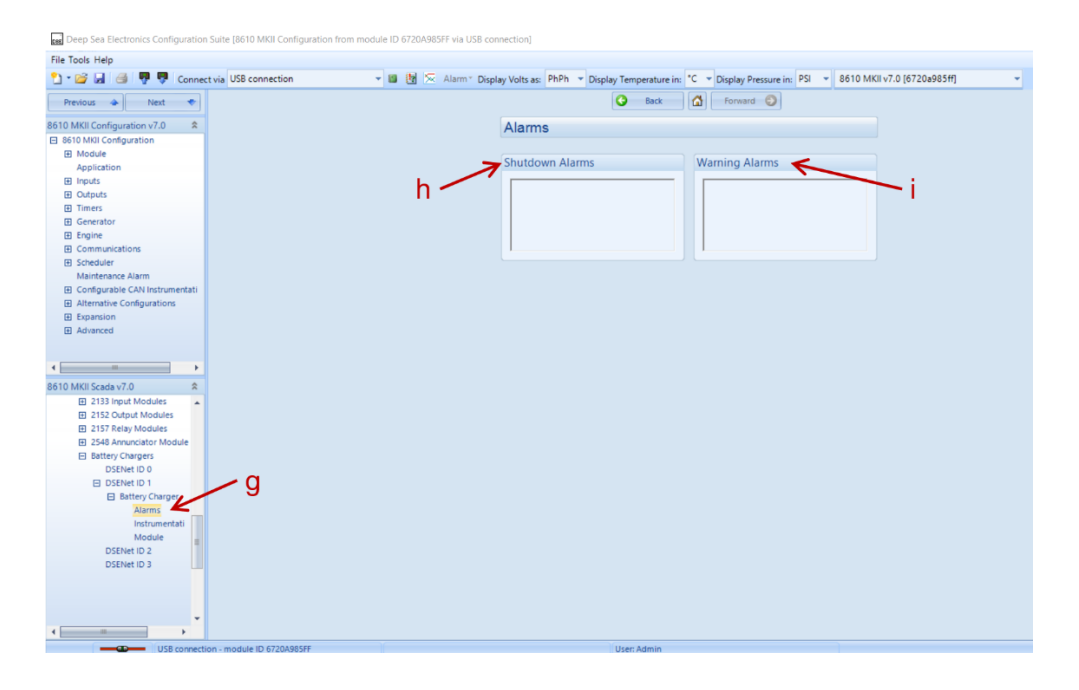

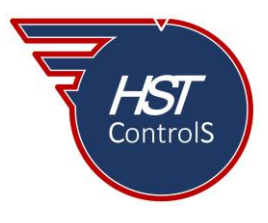

| HST | Control Systems, S de RL de CV           |
|-----|------------------------------------------|
|     | Una compañía de Tecnologías Inglesas, SA |

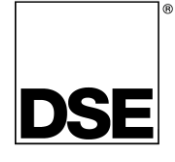

La subsección "Instrumentation" (j) desplegará los valores del cargador de baterías, si se colocó un sensor de temperatura en la batería ésta se mostrará en "Battery" (k), los parámetros de la alimentación del cargador se muestran en "Mains" (l) y los parámetros operativos de salida del cargador se muestran en "Charger" (m).

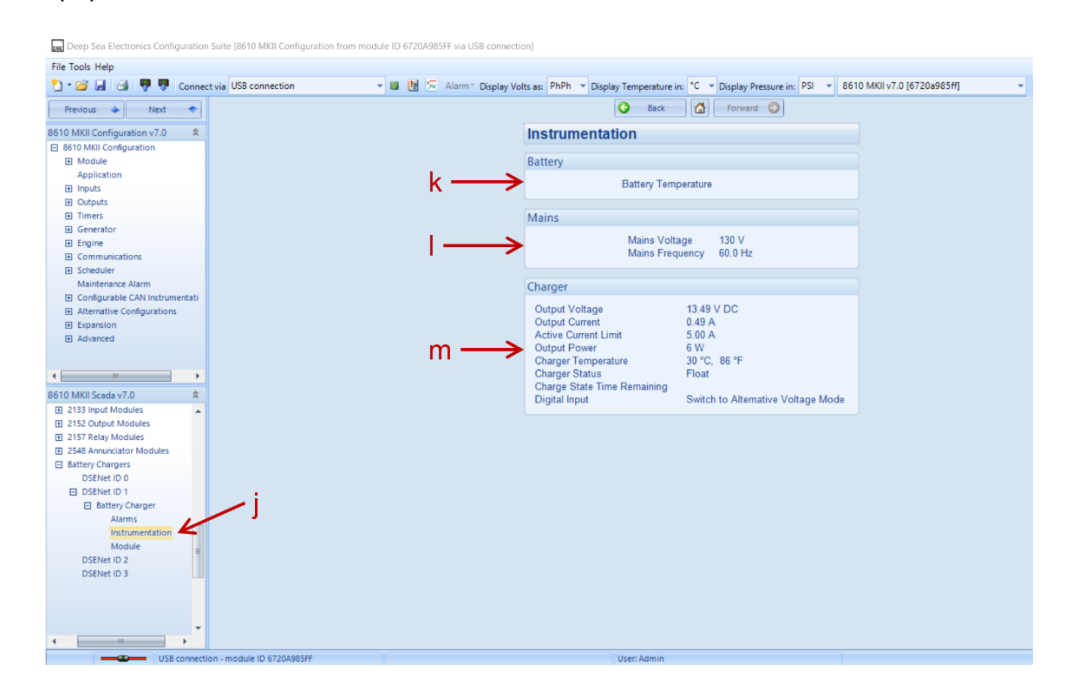

La subsección "Module" (n) muestra los datos de identificación del cargador de baterías conectado.

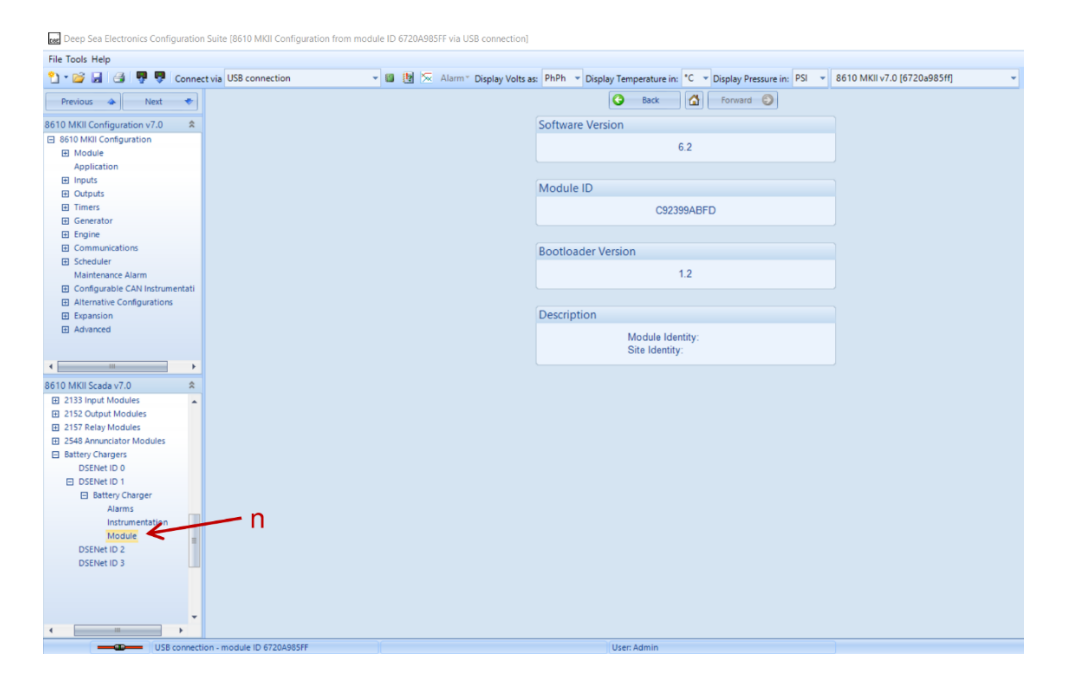

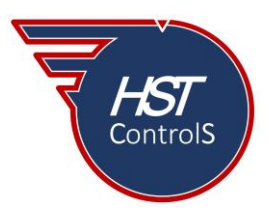

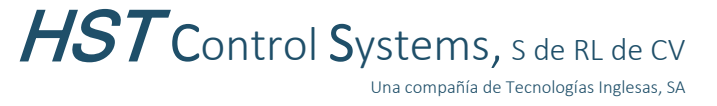

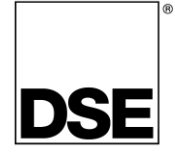

## Visualización de parámetros de operación de un AVR.

Es importante que el regulador de voltaje esté correctamente configurado y conectado al módulo de control (ver boletín técnico 009 para más información y modelos de módulos compatibles).

Conectar el módulo de control a una PC mediante un cable USB (A-B). Abrir el programa *Configuration Suite* de DSE y leer módulo. Activar la sección *"SCADA"* (o), desplazarse a la sección *"AVR"* (p), se desplegarán los parámetros a visualizar.

| Deep Sea Electronics Configuration             | n Suite [8610 MKII Configuration from module ID 6720A985FF via USB connect | on]                                                                                                    |
|------------------------------------------------|----------------------------------------------------------------------------|----------------------------------------------------------------------------------------------------|
| File Tools Help                                |                                                                            |                                                                                                    |
| 💁 • 😂 🖬 🚭 🐺 🐺 Conne                            | ct via USB connection 🔹 🖬 🗽 Alarm® Display Ve                              | its as: PhPh * Display Temperature in: *C * Display Pressure in: PSI * 8610 MKII v7.0 [6720a985ff] *                                                                                                    |
| Previous 🔶 Next 🔹                              |                                                                            | O Back G Forward                                                                                                    |
| 8610 MKII Configuration v7.0                   | AVP                                                                        |                                                                                                    |
| 8610 MKII Configuration                        | AVK                                                                        |                                                                                                    |
| Module                                         | Frequency, Voltages and Curr                                               | ent                                                                                                    |
| Application                                    | Discussion                                                                 |                                                                                                    |
| Inputs                                         | Diagnostics                                                                |                                                                                                    |
| Outputs                                        | Status                                                                     |                                                                                                    |
| H Timers                                       |                                                                            | A to a second second se |
| E Generator                                    | Control                                                                    |                                                                                                    |
| E Communications                               | Alarms                                                                     |                                                                                                    |
| Scheduler                                      |                                                                            |                                                                                                    |
| Maintenance Alarm                              |                                                                            |                                                                                                    |
| Configurable CAN Instrumentati                 |                                                                            |                                                                                                    |
| <ul> <li>Alternative Configurations</li> </ul> |                                                                            |                                                                                                    |
| Expansion                                      |                                                                            |                                                                                                    |
| Advanced                                       |                                                                            |                                                                                                    |
|                                                |                                                                            |                                                                                                    |
| <                                              | -0                                                                         |                                                                                                    |
| 8610 MKII Scada v7.0                           |                                                                            |                                                                                                    |
| Status                                         |                                                                            |                                                                                                    |
| Event Log                                      |                                                                            |                                                                                                    |
| Enhanced CANbus                                |                                                                            |                                                                                                    |
| Remote Control                                 |                                                                            |                                                                                                    |
| Maintenance                                    |                                                                            |                                                                                                    |
| Communications Information                     |                                                                            |                                                                                                    |
| Data Log                                       | — p                                                                        |                                                                                                    |
|                                                |                                                                            |                                                                                                    |
| Diagnostics                                    |                                                                            |                                                                                                    |
| Status                                         |                                                                            |                                                                                                    |
| Control                                        |                                                                            |                                                                                                    |
| Alarms                                         |                                                                            |                                                                                                    |
| Expansion                                      |                                                                            |                                                                                                    |
|                                                |                                                                            |                                                                                                    |
|                                                |                                                                            |                                                                                                    |
|                                                |                                                                            |                                                                                                    |
| •                                              |                                                                            |                                                                                                    |
| USB connect                                    | ion - module ID 6720A985FF                                                 | User: Admin                                                                                                    |

En *"Frequency, Voltages and Current"* (q) se muestran los parámetros siguientes: *"Frequency"* frecuencia de generación; *"Feedback Voltage"* voltaje de senseo del generador (según su conexión); *"Droop Current"* corriente de caída si se colocó el TC para *"Droop"*; *"Excitation Voltage"* voltaje de excitación; *"Auxiliary Voltage"* voltaje auxiliar o de alimentación al AVR (según su conexión).

| Deep Sea Electronics Configuration S | uite [8610 MKII Configuration from module ID 6720A985FF via USB co | connection]                                                                                                |
|--------------------------------------|--------------------------------------------------------------------|----------------------------------------------------------------------------------------------------|
| File Tools Help                      |                                                                    |                                                                                                    |
| 🞦 📲 😹 🐺 🐺 Connecti                   | via USB connection 👻 📓 🔀 🖂 Alarm* Dis                              | splay Volts as: PhPh v Display Temperature in: °C v Display Pressure in: PSI v 8610 MKII v7.0 [6720a985ff] |
| Previous 🐟 Next 🔹                    |                                                                    | S Back S Forward                                                                                           |
| 610 MKII Configuration v7.0          |                                                                    | Eroquency Voltages and Current                                                                             |
| El 8610 MKII Configuration           |                                                                    | Frequency, voltages and current                                                                            |
| Module                               |                                                                    | Frequency                                                                                                  |
| Application                          |                                                                    | requercy                                                                                                   |
| E Innuts                             |                                                                    | 20.11b                                                                                                    |
| E Outputs                            |                                                                    | 60.1 Hz                                                                                                    |
| E Timers                             |                                                                    |                                                                                                    |
| E Generator                          |                                                                    | Feedback Voltage                                                                                           |
| Engine                               |                                                                    | recover to lage                                                                                            |
| Communications                       |                                                                    | L1-L2 L2-L3 L3-L1                                                                                          |
| E Scheduler                          |                                                                    |                                                                                                    |
| Maintenance Alarm                    |                                                                    | Average                                                                                                    |
| Configurable CAN Instrumentati       |                                                                    | 129.6 V                                                                                                    |
| Alternative Configurations           |                                                                    |                                                                                                    |
| Expansion                            |                                                                    |                                                                                                    |
| Advanced                             |                                                                    | Droop Current                                                                                              |
| 610 MKII Scada v7.0 *                |                                                                    | 0.00 A                                                                                                    |
| Status                               |                                                                    | Excitation voltage                                                                                         |
| Event Log                            |                                                                    | 117.2.1/                                                                                                   |
| Remote Control                       |                                                                    |                                                                                                    |
| E Maintenance                        |                                                                    |                                                                                                    |
| Communications Information           |                                                                    | Auxiliary Voltage                                                                                          |
| Data Log                             |                                                                    |                                                                                                    |
| E AVR                                | - 0                                                                | 130.5 V                                                                                                    |
| Frequency, Voltages and              | - Y                                                                |                                                                                                    |
| Diagnostics                          |                                                                    |                                                                                                    |
| Status                               |                                                                    |                                                                                                    |
| Control                              |                                                                    |                                                                                                    |
| Alarms                               |                                                                    |                                                                                                    |
| Expansion                            |                                                                    |                                                                                                    |
|                                      | module ID 6720A09555                                               | Uran Admin                                                                                                 |

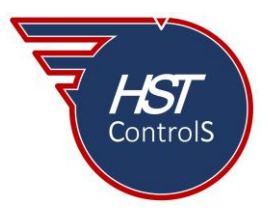

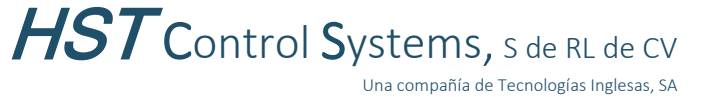

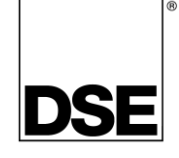

En "Diagnostics" (r) se muestran los parámetros siguientes: "External Control" si se colocó potenciómetro de ajuste de voltaje o se habilitó la entrada de "Voltage bias"; "Set Points" los valores de ajuste de voltaje de generación, porcentaje de caída, punto de baja frecuencia "UFRO" y los puntos de ajuste de las ganancias Proporcional, Integral y Derivativa "PID" del regulador de voltaje; "Excitation Output" ajustes del ciclo de trabajo sin carga y del máximo ciclo de trabajo; "Soft Start" indica el punto de inicio de la rampa de voltaje y la tasa de incremento de voltaje por segundo.

| Deep Sea Electronics Configuration Suite [8610 MKII Config | guration from module ID 6720A985FF via USB connection]                                                                      |
|------------------------------------------------------------|----------------------------------------------------------------------------------------------------|
| File Tools Help                                            |                                                                                                    |
| 🞦 🛯 🗃 🦪 🥊 🛡 Connect via USB connection                     | 👻 📴 🔀 🖂 Alarm * Display Volts as: PhPh 💌 Display Temperature in: 🖤 👻 Display Pressure in: PSI 👘 8610 MKII v7.0 [6720a985ff] |
| Previous 👄 Next 🗢                                          | G Back                                                                                                    |
| 8610 MKII Configuration v7.0 🛸                             | Diagnostics                                                                                                    |
| 8610 MKII Configuration                                    |                                                                                                    |
| Module                                                     | External Control                                                                                                    |
| Application                                                | External Control                                                                                                    |
| Inputs                                                     |                                                                                                    |
| Outputs                                                    | Potentiometer Voltage                                                                                                    |
| Timers                                                     | +++ 0.03 V                                                                                                    |
| Generator                                                  |                                                                                                    |
| Engine                                                     |                                                                                                    |
| Communications                                             | Set Points                                                                                                    |
| Scheduler                                                  |                                                                                                    |
| Maintenance Alarm                                          | Voltage Droop UERO Knee                                                                                                    |
| Alternative Configurations                                 | 134.9 V 0.0 % 59.9 Hz                                                                                                    |
| E Evancion                                                 |                                                                                                    |
| E Advanced                                                 | Proportional Integral Derivative                                                                                            |
|                                                            | 6.5 15.1 20.0                                                                                                    |
|                                                            |                                                                                                    |
| • • • • • • • • • • • • • • • • • • •                      |                                                                                                    |
| 8610 MKII Scada v7.0 🛸                                     | Excitation Output                                                                                                    |
| Status 🔺                                                   | Off Load Duty Cycle Maximum Duty Cycle                                                                                      |
| Event Log                                                  | 5.0 % 15.0 %                                                                                                    |
| Enhanced CANbus                                            |                                                                                                    |
| Remote Control                                             | Soft Start                                                                                                    |
| Maintenance                                                |                                                                                                    |
| Communications Information                                 | Ramp Start Point (% of set point) Ramp Rate (%/s)                                                                           |
|                                                            | 0.0 %                                                                                                    |
| Frequency Voltages and                                     |                                                                                                    |
| Diagnostics                                                |                                                                                                    |
| Status                                                     |                                                                                                    |
| Control                                                    |                                                                                                    |
| Alarms                                                     |                                                                                                    |
| Expansion                                                  |                                                                                                    |
|                                                            | ere Unan Admin                                                                                                    |
| Use connection - module ID 6720A98                         | SFF USER Admin                                                                                                    |

En "Status" (s) se muestran la versión del programa del regulador "*Software Version*" y la configuración activa normal y de estabilización. *"Configuration"* 

| le Tools Help                          |                                                                                                    |
|----------------------------------------|----------------------------------------------------------------------------------------------------|
| 🕐 📴 🛃 🥞 👎 👎 Connect via USB connection | 📓 🧏 😓 Alarm * Display Volts as: PhPh * Display Temperature in: *C * Display Pressure in: PSI * 8610 MKII v7.0 [6720a985ff] |
| Previous 🔺 Next 🔹                      | Sack Sack                                                                                                    |
| 10 MKII Configuration v7 0             | Status                                                                                                    |
| 8510 MKII Configuration                | Status                                                                                                    |
| ₩ Module                               | Software Version                                                                                                    |
| Application                            |                                                                                                    |
| Inputs                                 | 1.0.12                                                                                                    |
| Outputs                                |                                                                                                    |
| Timers                                 | Configuration                                                                                                    |
| Generator                              |                                                                                                    |
| ∃ Engine                               | Active Configuration Active Stability Configuration                                                                        |
| Communications                         | 0 1                                                                                                    |
| Scheduler                              |                                                                                                    |
| Maintenance Alarm                      |                                                                                                    |
| Configurable CAN Instrumentati         |                                                                                                    |
| Alternative Configurations             |                                                                                                    |
| Expansion                              |                                                                                                    |
| Advanced                               |                                                                                                    |
|                                        |                                                                                                    |
|                                        |                                                                                                    |
| 10 MKII Scada v7.0                     |                                                                                                    |
| Status                                 |                                                                                                    |
| Event Log                              |                                                                                                    |
| Enhanced CANbus                        |                                                                                                    |
| Remote Control                         |                                                                                                    |
| Maintenance                            |                                                                                                    |
| Communications Information             |                                                                                                    |
| Data Log                               |                                                                                                    |
| e avr                                  |                                                                                                    |
| Frequency, Voltages and                |                                                                                                    |
| Diagnostics S                          |                                                                                                    |
| Status                                 |                                                                                                    |
| Control                                |                                                                                                    |
| Alarms                                 |                                                                                                    |
| Expansion                              |                                                                                                    |
|                                        |                                                                                                    |
|                                        |                                                                                                    |
|                                        |                                                                                                    |

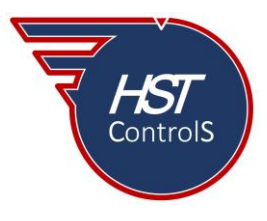

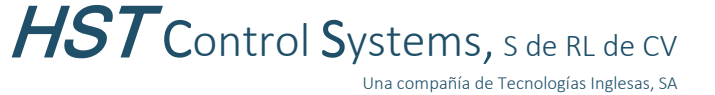

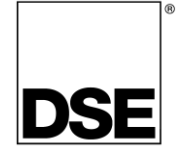

En "Control" se podrán ajustar en tiempo real (sin necesidad de conectar le interfaz P815) los siguientes valores: en la subsección "Set Points" se podrán modificar el valor "Droop" valor de la caída si se colocó TC en "Droop" y las ganacias Proporcional, Integral y Derivativa; en la subsección "Excitation Output" se podrán modificar los valores de ciclo de trabajo sin carga y máximo ciclo de trabajo; en la subsección "Soft Start" se podrán modificar el punto de inicio de la rampa de voltaje y la tasa de incremento de voltaje por segundo; en la sección "Configuration" se podrá cambiar la configuración activa y la configuración de estabilidad activa.

| Deep Sea Electronics Configuration Suite [8610 MKII Configurat | tion from module ID 6720A985FF via USB connection)                                                                           |
|----------------------------------------------------------------|----------------------------------------------------------------------------------------------------|
| File Tools Help                                                |                                                                                                    |
| 🎦 📲 🛃 🎯 👎 🐬 Connectiva USB connection                          | 👻 📓 🕅 🖂 Alarm * Display Volts as: PhPh 👻 Display Temperature in: *C 💌 Display Pressure in: PSI 👻 8610 MKII v7.0 [6720a985ff] |
| Previous 🐟 Next 💌                                              | Sack Sack                                                                                                    |
| 8610 MKII Configuration v7.0 🛠                                 | Control                                                                                                    |
| 8610 MKII Configuration                                        |                                                                                                    |
| Module                                                         | Set Points                                                                                                    |
| Application                                                    |                                                                                                    |
| Inputs                                                         | Droop 0.0 % 0.0 %                                                                                                    |
| Outputs                                                        | Proportional 6.5 65                                                                                                    |
| Timers                                                         |                                                                                                    |
| Generator                                                      | Integral 15.1 15.1                                                                                                    |
| Engine                                                         | Derivative 20.0 20.0 20.0                                                                                                    |
| Communications                                                 |                                                                                                    |
| Scheduler                                                      |                                                                                                    |
| Maintenance Alarm                                              | Excitation Output                                                                                                    |
| Configurable CAN Instrumentati                                 | Off and Data Code 50 %                                                                                                    |
| E Alternative Consigurations                                   | on bad bay Gree S.C.N.                                                                                                    |
| D Advanded                                                     | Maximum Duty Cycle 15.0 %                                                                                                    |
| E Autorica                                                     |                                                                                                    |
|                                                                | Soft Start                                                                                                    |
| •                                                              |                                                                                                    |
| 8610 MKII Scada v7.0 🌲                                         | Ramp Start Point (% of set point) 60.0 %                                                                                     |
| Status                                                         | Ramp Rate (%/s) 15.0 % 15.0 %                                                                                                |
| Event Log                                                      |                                                                                                    |
| Enhanced CANbus                                                |                                                                                                    |
| Remote Control                                                 | Configuration                                                                                                    |
| Maintenance                                                    | Anti- Continue 0                                                                                                    |
| Communications information                                     |                                                                                                    |
| H Data Log                                                     | Active Stability Configuration 1                                                                                             |
| Erecuency Voltager and                                         |                                                                                                    |
| Diagonation                                                    |                                                                                                    |
| Status                                                         |                                                                                                    |
| Control                                                        |                                                                                                    |
| Alarms                                                         |                                                                                                    |
| Expansion                                                      |                                                                                                    |
|                                                                |                                                                                                    |
|                                                                |                                                                                                    |
| •                                                              |                                                                                                    |
| < >                                                            |                                                                                                    |
| USB connection - module ID 6720A985FF                          | User: Admin                                                                                                    |

En "Alarms" se podrán ver las alarmas activas en el regulador de voltaje.

| Deep Sea Electronics Configuration                                                                                                    | Suite [8610 MKII Configuration from module I | D 6720A985FF via USB con | nection]          |                         |                               |                                                 |
|----------------------------------------------------------------------------------------------------|----------------------------------------------|--------------------------|-------------------|-------------------------|-------------------------------|-------------------------------------------------|
| File Tools Help                                                                                                    |                                              |                          |                   |                         |                               |                                                 |
| 🎦 - 😂 🛃 🎯 🥊 🦁 Connect                                                                                                    | t via USB connection 👻 🛙                     | 🛚 🐚 🖂 Alarm * Displ      | ay Volts as: PhPh | Display Temperature in: | °C 👻 Display Pressure in: PSI | <ul> <li>8610 MKII v7.0 [6720a985ff]</li> </ul> |
| Previous 🔶 Next 🔹                                                                                                    |                                              |                          |                   | G Back                  | Forward 🕥                     |                                                 |
| 8610 MKII Configuration v7.0 💲                                                                                                    |                                              |                          | AVR Alarm         | s                       |                               |                                                 |
| 8610 MKI Configuration                                                                                                    |                                              |                          |                   |                         |                               |                                                 |
| Module                                                                                                    |                                              |                          | AVR Alarms        |                         |                               |                                                 |
| Application                                                                                                    |                                              |                          |                   |                         |                               |                                                 |
| Inputs                                                                                                    |                                              |                          | Over excite trip  |                         |                               |                                                 |
| Outputs                                                                                                    |                                              |                          |                   |                         |                               |                                                 |
| Timers                                                                                                    |                                              |                          |                   |                         |                               |                                                 |
| Generator                                                                                                    |                                              |                          |                   |                         |                               |                                                 |
| Engine                                                                                                    |                                              |                          |                   |                         |                               |                                                 |
| Communications                                                                                                    |                                              |                          |                   |                         |                               |                                                 |
| Scheduler                                                                                                    |                                              |                          |                   |                         |                               |                                                 |
| Maintenance Alarm                                                                                                    |                                              |                          |                   |                         |                               |                                                 |
| Configurable CAN Instrumentati                                                                                                    |                                              |                          |                   |                         |                               |                                                 |
| Alternative Configurations                                                                                                    |                                              |                          |                   |                         |                               |                                                 |
| Expansion                                                                                                    |                                              |                          |                   |                         |                               |                                                 |
| Advanced                                                                                                    |                                              |                          |                   |                         |                               |                                                 |
| Bell Mill Scade V7.0     Stafta     Stafta     Service     Stafta     Service     Stafta     Service     Stafta     Service     Stafta     Stafta | u                                            |                          |                   |                         |                               |                                                 |
| •                                                                                                    |                                              |                          |                   |                         |                               |                                                 |
| USB connection                                                                                                    | on - module ID 6720A98SFF                    |                          |                   | User: Admin             |                               |                                                 |

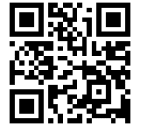

En caso de requerir más información sobre este tema, favor de consultar nuestra página web, redes sociales o comunicarse directamente a nuestras oficinas, en donde con gusto le atenderemos.

Es responsabilidad del programador del módulo asegurarse de que el programa opere como se espera, tanto DSE como HST ControlS no se responsabilizan por problemas derivados del funcionamiento inadecuado del programa o programación incorrecta de este.